## **Fichier PDF modifiable**

Il s'agit d'un fichier contenant des « champs » dans lesquels on peut écrire, pour répondre à des questions notamment.

| Ainsi, un formulaire, où l'on peut renseigner son Nom : |  |
|---------------------------------------------------------|--|
| et son Prénom :                                         |  |
| Sur le même modèle, on peut créer des textes à trous.   |  |
| Ceci est un                                             |  |
| Vous pouvez choisir les mots que vous voulez dans la    |  |

Mais on peut aussi créer des questionnaires :

| oui       |
|-----------|
| non       |
| peut-être |

Pour créer ce type de document, il faut créer un nouveau document avec LibreOffice Write (traitement de texte).

Dans le menu Affichage, il faut aller dans Barre d'outils et veiller à ce que l'option Contrôle de formulaire soit cochée. Normalement, la fenêtre d'outils suivante doit apparaître (NB : veillez à ce que l'icône entouré soit activée) :

Vous allez pouvoir taper votre texte et ajouter les « champs » que vous souhaitez au fur et à mesure.

On va se limiter à trois types de champs :

- 1. zone de texte
- **2.** bouton à cocher
- **3.** liste déroulante

Pour les **1** et **3**, il faut bien faire attention à la mise en page ; quand on insère un champ, le faire un peu plus grand que la hauteur des autres caractères du texte.

Quand on fait un clique droit sur la zone de champ, on accède à un sous-menu

« Contrôle… » qui permet de configurer certains paramètres, dont la taille des caractères de la zone modifiable, ou la liste des mots présents dans la liste déroulable (séparés par Maj. + Entrée)

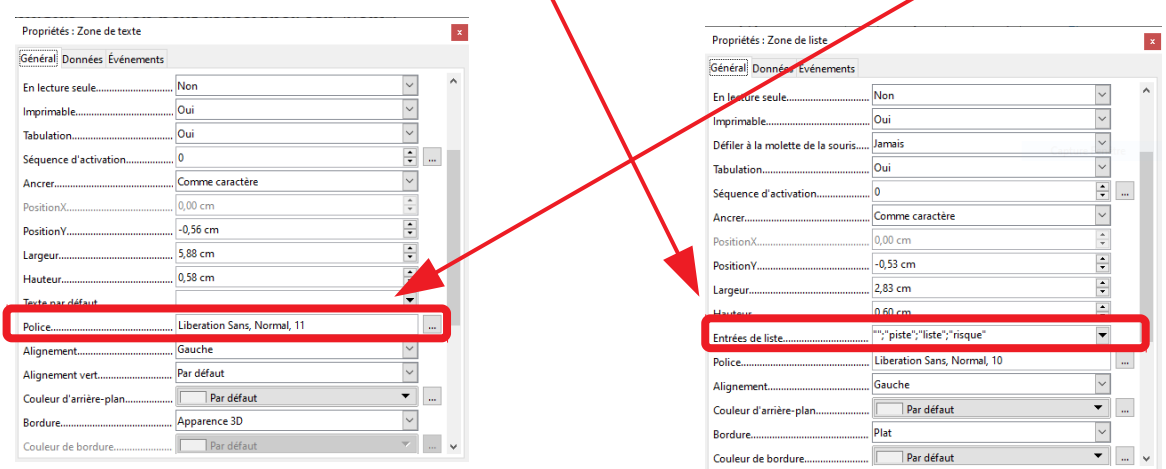

Une fois le document réaliser, il convient de l'enregistrer sous format modifier éventuellement), puis créer un PDF ; cliquer sur l'icône :

.odt (pour pouvoir le

Co...

27

381 61

An 🗛 🔤

ок 😰

%F

123

3

1